Moja učionica JESLAEOU

# Приступ веб апликацији

Корисничко упутство за наставнике и ученике

## Садржај:

| 1 | Уво | 9д                   | 3 |
|---|-----|----------------------|---|
|   | 1.1 | Напомена             | 3 |
| 2 | При | иступ веб апликацији | 4 |

## 1 Увод

Moja učionica - TeslaEDU платформа омогућава симулацију традиционалних начина одржавања наставе у онлајн окружењу. Апликација има своју веб и мобилну верзију, а у овом документу биће описан начин приступа веб верзији апликације, односно приступа апликацији са рачунара.

### 1.1 Напомена

Упутство, као и илустративни курсеви који се користе као примери у њима, креирани су од стране TeslaEDU тима. Упркос разумним напорима да се одрже тачне и комплетне информације, није могуће гарантовати тачност и потпуност информација у упутству и самим илустративним курсевима. Подаци у илустративним курсевима нису проверени и одобрени од стране надлежних институција. Употреба информација из ових курсева је искључиво на сопствену одговорност корисника Moja učionica - Tesla EDU система.

За све додатне информације и помоћ приликом употребе Moja učionica - TeslaEDU система, обратите се тиму за подршку на mojaucionica@tesla.info.

## 2 Приступ веб апликацији

Веб верзији апликације Moja učionica - TeslaEDU приступа се уписивањем адресе <u>www.mojaucionica.gov.rs</u> у било који претраживач. Отвара се почетна страна апликације за електронско учење.

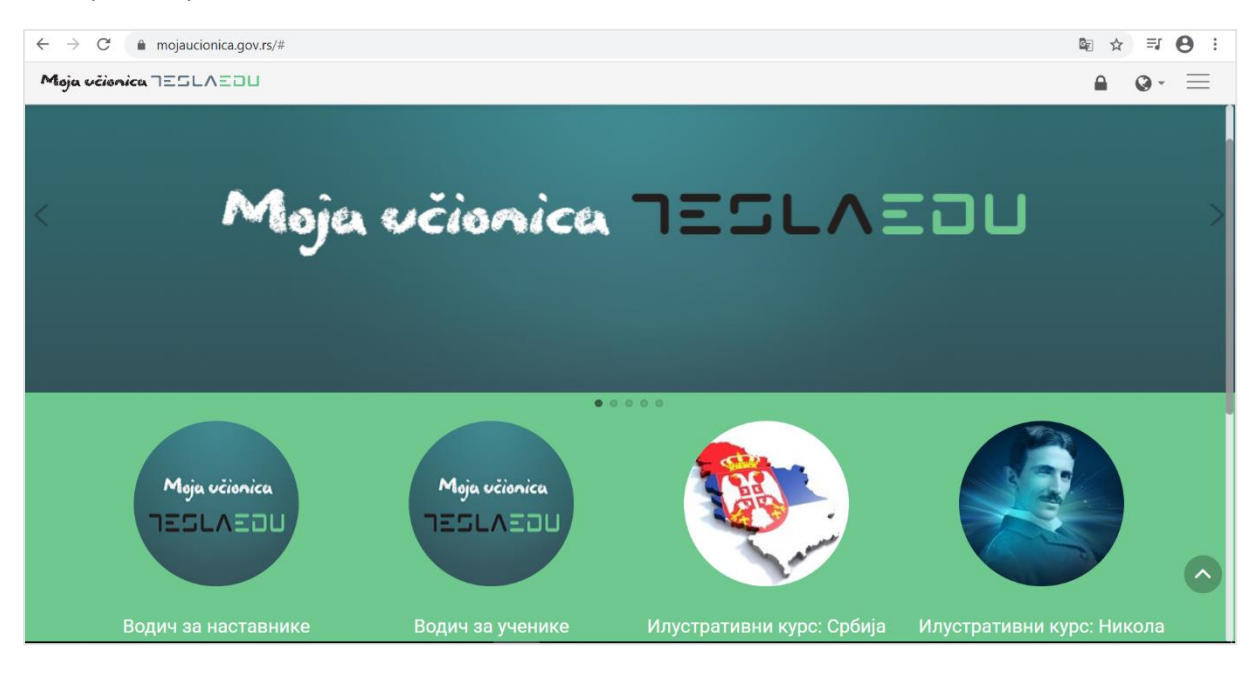

Приступ апликацији врши се кликом на иконицу катанца у горњем десном углу чиме се отвара нова страница где је потребно унети корисничко име и лозину како би приступ био омогућен.

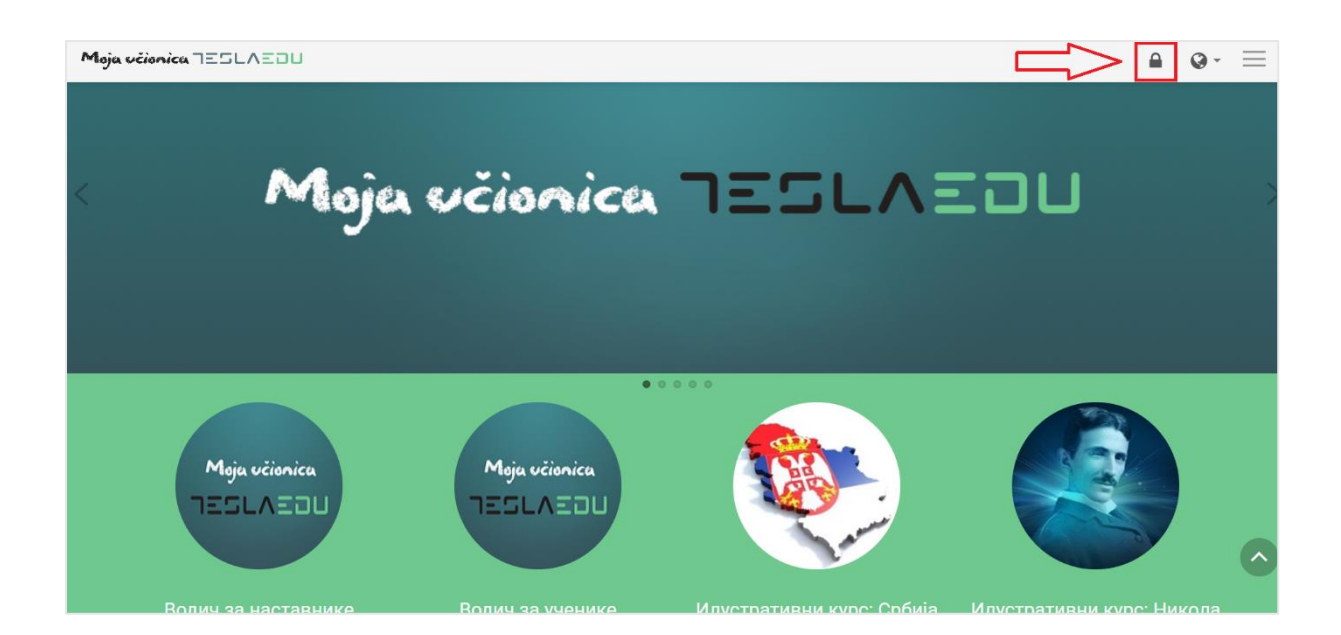

| Moja včionica TESLAEDU                                                                          | НИСТЕ ПРИЈАВЉЕНИ. | Q - |
|-------------------------------------------------------------------------------------------------|-------------------|-----|
| Moja Učionica - Tesla EDU<br>Почетна страница_ Приступ систему                                  |                   |     |
| Пријава                                                                                         |                   |     |
| KOPWCHW4KO MME                                                                                  |                   |     |
| ЛОЗИНКА                                                                                         |                   |     |
| Запамти корисничко име                                                                          |                   |     |
| ЛРИЈАВА                                                                                         |                   |     |
| Заборавили сте своје корисничко име<br>или лозинку?                                             |                   |     |
| Ваш веб читач мора имати омогућене "колачиће" 🗇                                                 |                   |     |
| Неки од курсева могу дозволити приступ гостима (анонимним корисницима)<br>ПРИЈАВИТЕ СЕ КАО ГОСТ |                   |     |

Након унетих креденцијала потребно је кликнути на дугме **Пријава** како би се могло приступити корисничком налогу.

| Moja včionica TESLAEOU                                                                                                    | НИСТЕ ПРИЈАВЉЕНИ. | Q - |
|----------------------------------------------------------------------------------------------------|-------------------|-----|
| Moja Učionica - Tesla EDU<br>Почетна страница, Приступ систему                                                                                    |                   |     |
| Пријава<br>корисничко име<br>лозинка<br>Валамти корисничко име<br>ССССС Пријава<br>Лозинку<br>Ваборавили сте своје корисничко име<br>или лозинку? |                   |     |
| Ваш веб читач мора имати омогућене "колачиће" 🗇                                                                                                   |                   |     |
| Неки од курсева могу дозволити приступ гостима (анонимним корисницима)<br>ПРИЈАВИТЕ СЕ КАО ГОСТ                                                   |                   |     |

Након пријаве отвара се почетна страна са излистаним свим курсевима који су доступни кориснику било да их похађа или да их је креирао.

| Moja učionica 725LAZDU                                                                                                    | 🐌 · • • =                                                                                                    |
|----------------------------------------------------------------------------------------------------|----------------------------------------------------------------------------------------------------|
| ☆ 🖉 🎬 - 🞼 - 🖂                                                                                                    | УРЕДИ ОВУ СТРАНИЦУ                                                                                                    |
| Наставница Рада<br>Контролни панел                                                                                             |                                                                                                    |
| ПРЕГЛЕД КУРСЕВА<br>ВРЕМЕНСКИ РАСПОРЕД КУРСЕВИ<br>У ТОКУ БУДУТИ ПРОШЛИ<br>ГУТОКУ БУДУТИ ПРОШЛИ<br>ГОБИЈа Кроз бројке и чињенице | МОЈА ШКОЛА(Е)<br>Немате могућност<br>прављења курсева<br>ПРИВАТНЕ ДАТОТЕКЕ<br>Нема расположивих<br>датотека<br>Управљење приватним<br>датотекама<br>НАЈНОВИЈИ БЕЏЕВИ<br>Немате беџеве за приказ<br>– <                                                                                                    |
| ( 1 x                                                                                                    | Institution         Xros         Gase         Herr         Der         Sydé         Herr         1         2         3         4         5         5         6         7         8         9         10         11         12         12         12         12         13         14         15         16         17         10         11         12         12         13         14         14         14         14         14         14         14         14         14         14         14         14         14         14         14         14         14         14         14         14         14         14         14         14         14         14         14         14         14         14         14         14         14         14         14         14         14         14         14         14         14         14         14         14         14         14         14         14         14         14         14         14         14         14         14         14         14         14         14         14         14         14         14         14         14 <th14< th="">         14         14</th14<> |

Језик апликације могуће је променити кликом на иконицу планете одабиром жељеног језика из листе понуђених језика у горњем десном углу.

| Moja učionica IESLAEDU     |                               | <b>-&gt;)</b> · • · | ${f a}\equiv$ |
|----------------------------|-------------------------------|---------------------|---------------|
| ☆ ✓ IIII * ☞ ▼             |                               |                     | РАНИЦУ        |
|                            |                               | Српски (sr_cr)      |               |
| Наставница Рада            |                               | Bosanski (bs)       |               |
|                            |                               | English (en)        |               |
| ison polini handa          |                               | Hrvatski (hr)       |               |
| - <                        |                               | magyar (hu)         |               |
| ПРЕГЛЕД КУРСЕВА            | МОЈА ШКОЛА                    | Română (ro)         |               |
| ВРЕМЕНСКИ РАСПОРЕД КУРСЕВИ | Немате могућн<br>прављења кур | Shqip (sq)          |               |
|                            |                               | Slovenčina (sk)     |               |
| утоку Будући прошли        | ПРИВАТНЕ Д                    | Srpski (sr_lt)      |               |
|                            | Нема располож<br>датотека     | кивих               |               |
|                            |                               | иватним             |               |
|                            | HAJHOBNJN E                   | — <<br>БЕЏЕВИ       |               |
| Упознај Србију             | Немате беџеве                 | за приказ           |               |

У горњем левом углу налази се главни мени апликације.

| Maja vélonica 725LAZDU                                                  | ا - 🖉 - 🖉 🗐 💮                                                                                                    |
|-------------------------------------------------------------------------|----------------------------------------------------------------------------------------------------|
| ☆ ✓ ⅲ - ☞ - ∞                                                           | УРЕДИ ОВУ СТРАНИЦУ                                                                                                    |
| Наставница Рада                                                         |                                                                                                    |
| Контролни панел                                                         |                                                                                                    |
| ПРЕГЛЕД КУРСЕВА — < <<br>ВРЕМЕНСКИ РАСПОРЕД КУРСЕВИ УТОКУ БУДУТИ ПРОШЛИ | <ul> <li>МОЈА ШКОЛА(Е)</li> <li>Немате могућиост<br/>прављења курсева</li> <li>ПРИВАТНЕ ДАТОТЕКЕ</li> <li>Нема расположивих<br/>датотека</li> <li>Управљање приватним<br/>датотекама</li> </ul> |
| упознај Србију<br>Србија кроз бројке и чињенице                         | НАЈНОВИЈИ БЕЏЕВИ     Немате беџеве за приказ     КАЛЕНДАР     април 2020.     Лен Уто бее Чет Пот Об Нел     1 2 3 4 5     7 8 9 10 11 1 12                                                     |

Прва иконица у облику куће омогућава одлазак на генерално почетну страну апликације. Иконица поред у облику "штикле" омогућава одлазак на почетну страну апликације појединца који је апликацији приступио, односно његовом **Контролном панелу**. Кликом на иконицу календара отвара се падајућа листа са излистаним свим курсевима који су тренутно актуелни или чији почетак се очекује у будућности.

| Moja učionica JESLAZDU                                                | 🎲 - @- Q ≡                                                                                                    |
|-----------------------------------------------------------------------|----------------------------------------------------------------------------------------------------|
| 습 🖉 🏢· 🕫 💀                                                            | УРЕДИ ОВУ СТРАНИЦУ                                                                                                    |
| <sup>Упознај Србију</sup><br>Наставница Рада                          |                                                                                                    |
| Контролни панел                                                       |                                                                                                    |
| ПРЕГЛЕД КУРСЕВА<br>ВРЕМЕНСКИ РАСПОРЕД КУРСЕВИ<br>У ТОКУ БУДУЋИ ПРОШЛИ | МОЈА ШКОЛА(Е) — <<br>Некате моућност<br>прављења курсева<br>ПРИВАТНЕ ДАТОТЕКЕ<br>Нека расположивих<br>датотека<br>Управље приватним<br>датотекама<br>НАЈНОВИЈИ БЕЏЕВИ<br>Немате беџеве за приказ<br>КАЛЕНДАР<br>Силен ДАР<br>1 2 3 4 5 |

Кликом на иконицу капе са звездицом отвара се листа са курсевима на које је корисник уписан и које похађа, односно креира.

| Moja učionica IESLAEOU            | () - O- Q =                                                                                    |
|-----------------------------------|------------------------------------------------------------------------------------------------|
| û √ ⊞• <mark>ॡ•</mark>            | УРЕДИ ОВУ СТРАНИЦУ                                                                             |
| Упознај Србију<br>Наставница Рада |                                                                                                |
| Контролни панел                   |                                                                                                |
| ПРЕГЛЕД КУРСЕВА — <               | — <<br>МОЈА ШКОЛА(Е)<br>Немате могућност<br>прављења курсева                                   |
| у току будути прошли              | ПРИВАТНЕ ДАТОТЕКЕ<br>Нема расположивих                                                         |
|                                   | датотека<br>Управљање приватним<br>датотекама                                                  |
| Упознај Србију                    | НАЈНОВИЈИ БЕЏЕВИ<br>Немате беџеве за приказ<br>— <                                             |
| Србија кроз бројке и чињенице     | КАЛЕНДАР<br>■ април 2020. ► ►<br>Пен Улс Све Чит Лют Сузб Неа<br>1 2 3 4 5<br>6 7 8 9 10 11 12 |

Последња иконица у низу, иконица писма представља пристигле поруке за корисника. У оном тренутку када корисник добије поруку, кликом на ову иконицу моћи ће директно да јој приступи.

| Moja učionica TESLAEDU                           |                                                                                                | ຊ ≡   |
|--------------------------------------------------|------------------------------------------------------------------------------------------------|-------|
| ☆ 🖉 🎬 * 🐼 * 🖂                                    | УРЕДИ ОВУ СТРИ                                                                                 | АНИЦУ |
| Наставница Рада<br>Контролни панел               |                                                                                                |       |
| ПРЕГЛЕД КУРСЕВА — < < ВРЕМЕНСКИ РАСПОРЕД КУРСЕВИ | — <<br>МОЈА ШКОЛА(Е)<br>Немате могућност<br>прављења курсева                                   |       |
| УТОКУ БУДУТИ ПРОШЛИ                              | — <<br>ПРИВАТНЕ ДАТОТЕКЕ<br>Нема расположивих<br>датотека<br>Управљање приватним<br>датотекама |       |
| Упознај Србију                                   | — <<br>НАЈНОВИЈИ БЕЏЕВИ<br>Немате беџеве за приказ<br>КАЛЕНДАР – <                             |       |
| Србија кроз бројке и чињенице                    | ■ anpun 2020.<br>New Xro Cae Her Ther Crof Hea<br>1 2 3 4 5<br>6 7 8 9 10 11 12                |       |

У горњем десном углу налази се додатни сет иконица.

| Moja včionica 7E5LAEDU             | ୍ତୁ•ଡ• q ≡                                                                                     |
|------------------------------------|------------------------------------------------------------------------------------------------|
| ☆ 🖉 🎬 - 📭 - 😒                      | УРЕДИ ОВУ СТРАНИЦУ                                                                             |
| Наставница Рада<br>Контролни панел |                                                                                                |
| ПРЕГЛЕД КУРСЕВА — <                | — <<br>МОЈА ШКОЛА(Е)<br>Немате могућност<br>прављења курсева                                   |
| У ТОКУ БУДУЋИ ПРОШЛИ               | — <<br>ПРИВАТНЕ ДАТОТЕКЕ<br>Нема расположивих<br>датотека<br>Управљање приватним<br>датотекама |
| Упознај Србију                     | — <<br>НАЈНОВИЈИ БЕЏЕВИ<br>Немате беџеве за приказ<br>— <                                      |

Прва иконица са људским ликом или сликом уколико је корисник поставио, омогућава отварање падајуће листе са основним подацима о самом профилу корисника.

| Moja véionica 725LAZOU                     | @+ a ≡                                                                                                    |
|--------------------------------------------|----------------------------------------------------------------------------------------------------|
| ☆ 🖉 🎬・ ☞・ 😒                                | Наставница Рада ОВУ СТРАНИЦУ                                                                                              |
| Наставница Рада<br>Контролни панел         | тёт Контролни панел                                                                                                    |
| ПРЕГЛЕД КУРСЕВА ВРЕМЕНСКИ РАСПОРЕД КУРСЕВИ | — < <<br>Д. Профил<br>- Одјава                                                                                            |
| УТОКУ БУДУЋИ ПРОШЛИ                        | — <<br>ПРИВАТНЕ ДАТОТЕКЕ<br>Нема расположивих<br>датотека<br>Управљање приватним<br>датотекама<br>— <<br>НАЈНОВИЈИ БЕЏЕВИ |
| Упознај Србију                             | Немате беџеве за приказ                                                                                                   |

У овом делу корисник може брзо прегледати своје оцене, поруке, подесити податке на свом профилу или се одјавити из апликације.

Иконица у знаку планете служи за промену језика као што је већ и наведено.

Последња иконица у облику лупе у овом менију омогућава вршење претраге кроз апликацију.

| Moja učionica IIILAIU                                        | 🎲 • o • Q ≡                                                                                    |
|--------------------------------------------------------------|------------------------------------------------------------------------------------------------|
|                                                              | уреди ову страницу                                                                             |
| Наставница Рада<br>Контролни панел                           | U                                                                                              |
| ПРЕГЛЕД КУРСЕВА — < < < < < < < < ВРЕМЕНСКИ РАСПОРЕД КУРСЕВИ | — <<br>МОЈА ШКОЛА(Е)<br>Немате могућност<br>прављења курсева                                   |
| У ТОКУ БУДУЋИ ПРОШЛИ                                         | — <<br>ПРИВАТНЕ ДАТОТЕКЕ<br>Нема расположивих<br>датотека<br>Управљање приватним<br>датотекама |
| Упознај Србију<br>3%                                         | НАЈНОВИЈИ БЕЏЕВИ<br>Немате беџеве за приказ                                                    |

У централном делу Контролног панела приказани су актуелни курсеви, док се са њихове десне стране налазе блокови са додатним информацијама као што су:

- Приватне датотеке: лична документа која су придружена апликацији
- Календар: календарски приказ свих обавеза и надолазећих задатака
- Предстојећи догађаји: активности које би требало да се реализују у будућности
- Итд.

Корисницима са наставничким налогом, доступан је и блок **Моја школа** у коме се налази линк који директно води до његове школе у оквиру које може да креира курсеве.

| Maja vélonica TESLAEDU 💮 - Q =                                        |                                                                                                    |  |  |  |  |  |
|-----------------------------------------------------------------------|----------------------------------------------------------------------------------------------------|--|--|--|--|--|
| ☆ 🖉 🎬・ 🖙・ 🔜                                                           | РЕСЕТУЈ СТРАНИЦУ НА ПОДРАЗУМЕВАНЕ ВРЕДНОСТИ ПРЕСТАНИ СА УРЕЋИВАЊЕМ ОВЕ СТРАНИЦЕ                                                                                                    |  |  |  |  |  |
| Наставница Рада                                                       |                                                                                                    |  |  |  |  |  |
| Контролни панел                                                       |                                                                                                    |  |  |  |  |  |
| планови учења                                                         | < — <<br>МОЈА ШКОЛА(Е)<br>Немате могућиост<br>прављења курсева                                                                                                    |  |  |  |  |  |
| ПРЕГЛЕД КУРСЕВА<br>ВРЕМЕНСКИ РАСПОРЕД КУРСЕВИ<br>У ТОКУ БУДУЋИ ПРОШЛИ | <ul> <li>&lt;</li></ul>                                                                                                    |  |  |  |  |  |
| Упознај Србију<br>Собија кооз боріке и чињенице                       | ↓       ↓       ↓       ↓       ↓       ↓       ↓       ↓       ↓       ↓       ↓       ↓       ↓       ↓       ↓       ↓       ↓       ↓       ↓       ↓       ↓       ↓       ↓       ↓       ↓       ↓       ↓       ↓       ↓       ↓       ↓       ↓       ↓       ↓       ↓       ↓       ↓       ↓       ↓       ↓       ↓       ↓       ↓       ↓       ↓       ↓       ↓       ↓       ↓       ↓       ↓       ↓       ↓       ↓       ↓       ↓       ↓       ↓       ↓       ↓       ↓       ↓       ↓       ↓       ↓       ↓       ↓       ↓       ↓       ↓       ↓       ↓       ↓       ↓       ↓       ↓       ↓       ↓       ↓       ↓       ↓       ↓       ↓       ↓       ↓       ↓       ↓       ↓       ↓       ↓       ↓       ↓       ↓       ↓       ↓       ↓       ↓       ↓       ↓       ↓       ↓       ↓       ↓       ↓       ↓       ↓       ↓       ↓       ↓       ↓       ↓       ↓       ↓       ↓       ↓       ↓       ↓       ↓       ↓ |  |  |  |  |  |

Одређеном курсу и његовом садржају приступа се кликом на жељени курс у оквиру листе актуелних курсева. Отвара се нова страница са садржајем курса који је груписан у секције, односно теме/тематске целине.

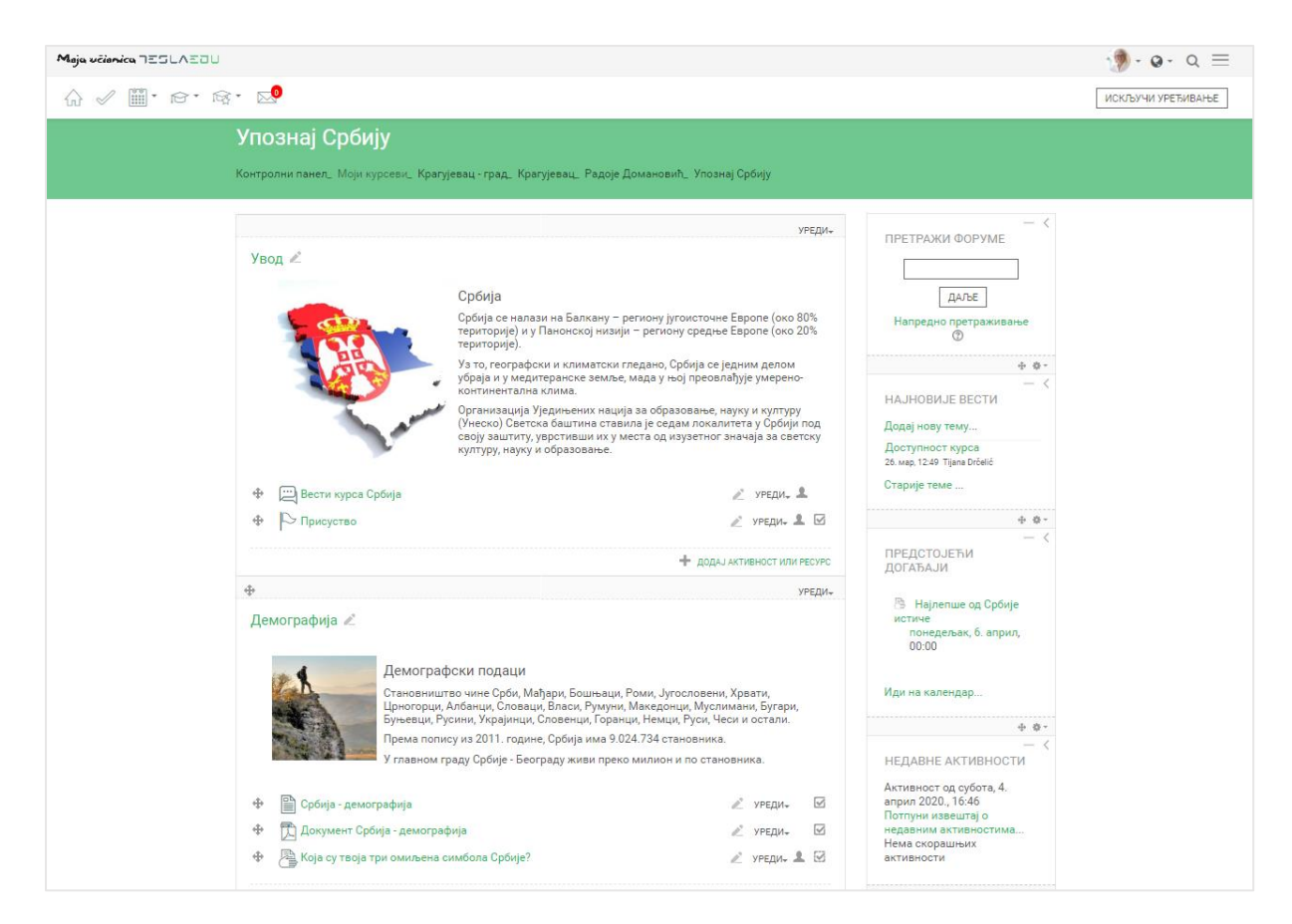

У оквиру секција налазе се различити материјали за учење, задаци, тестови и форуми за комуникацију. Сваки елемент неке секције са своје десне стране има квадратић који се може обележити чиме се означава да је активност коју тај елемент означава завршена, односно реализована.

| Moja učionica IESLAEOU                                                                                                    |   |        |  |  |
|----------------------------------------------------------------------------------------------------|---|--------|--|--|
|                                                                                                    |   |        |  |  |
| Географија                                                                                                    |   | CHINIC |  |  |
| Географски подаци<br>Србија се налази на Балкану – региону југоисточне Европе и у Панонској низији -<br>региону средње Европе.<br>Уз то, географски и климатски гледано, Србија се једним делом убраја и у<br>медитеранске земље, мада у њој преовлађује умерено-континентална клима. | - |        |  |  |
| 🖉 Србија - природне лепоте                                                                                                    | C |        |  |  |
| СРБИЈА - географски подаци                                                                                                    |   |        |  |  |
| 🔀 Документ Србија - географија                                                                                                    |   |        |  |  |
| Најлепше од Србије                                                                                                    |   |        |  |  |
| 🖳 Помоћ при изради домаћег задатка                                                                                                    |   |        |  |  |
| 🛃 Србија - провера знања                                                                                                    | D |        |  |  |
| Туризам и историјска баштина                                                                                                    |   |        |  |  |

За све кориснике који имају налог **Полазника**, уласком на курс у менију у горњем левом углу појавиће се још једна иконица капице, али овај пут без звездице поред.

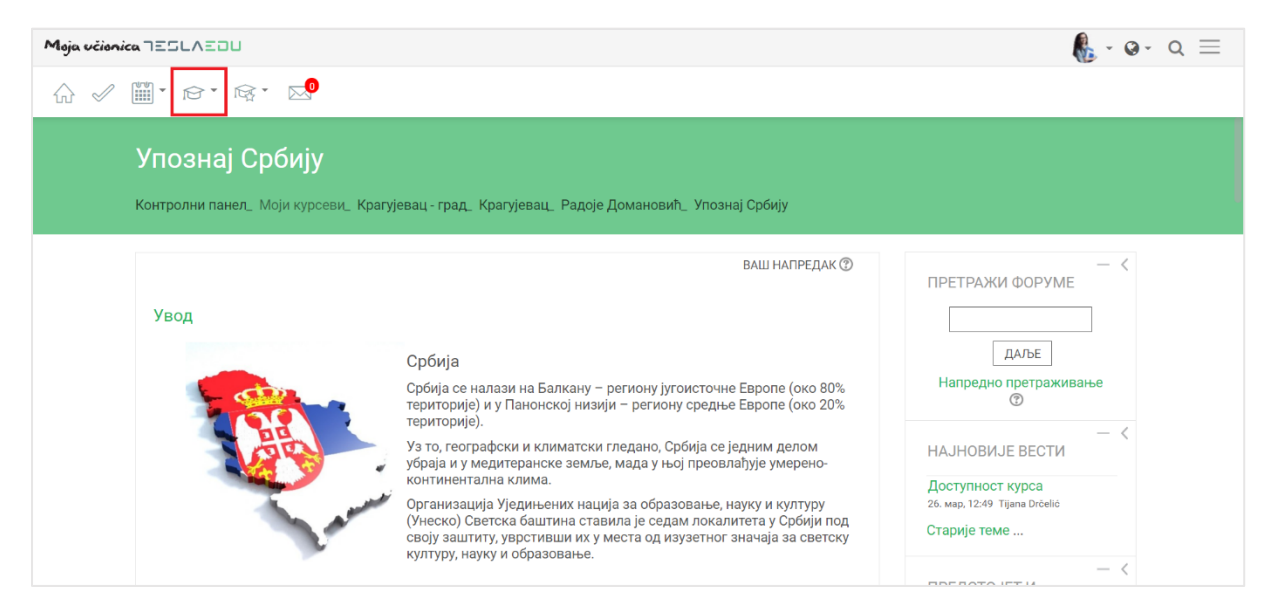

Кликом на ову иконицу добија се падајућа листа са опцијама попут листе других учесника, односно корисника који такође похађају тај курс, оцене у оквиру курса, задаци у оквиру курса, присуство на курсу, тестови курса, ресурси односно материјали са курса, као и доступни форуми тог курса.

| Moja včionica ⊐Ξ | SLAEDU                                                                                             |                                                                                                    | <b>€</b> -@- Q ≡               |
|------------------|----------------------------------------------------------------------------------------------------|----------------------------------------------------------------------------------------------------|--------------------------------|
| ☆ 🖉 🛄・           | re • re •                                                                                          |                                                                                                    |                                |
| УП<br>Контр      | <ul> <li>Д. Учесници</li> <li>Д. Оцене</li> <li>У</li> <li>Задаци</li> <li>Усеви, Крагу</li> </ul> | јевац - град_ Крагујевац_ Радоје Домановић_ Упознај Србију                                                                                                    |                                |
| Уе               | <ul> <li>Грисуства</li> <li>Ресурси</li> <li>Тестови</li> <li>Форуми</li> </ul>                    | ваш напредак ()<br>Србија                                                                                                    | — <<br>ПРЕТРАЖИ ФОРУМЕ<br>ДАЉЕ |
|                  | La martin                                                                                          | Србија се налази на Балкану – региону југоисточне Европе (око 80%<br>територије) и у Панонској низији – региону средње Европе (око 20%<br>територије).<br>Уз то, географски и климатски гледано, Србија се једним делом<br>убраја и у медитеранске земље, мада у њој преовлађује умерено-<br>континентална клима.<br>Организација Уједињених нација за образовање, науку и културу<br>(Унеско) Светска баштина ставила је седам локалитета у Србији под<br>своју заштиту, уврстивши их у места од изузетног значаја за светску<br>културу, науку и образовање. | Напредно претраживање          |

За кретање кроз апликацију може се користити и мени са десне стране екрана. Како би он постао видљив, неопходно га је активирати кликом на три линије у горњем десном углу.

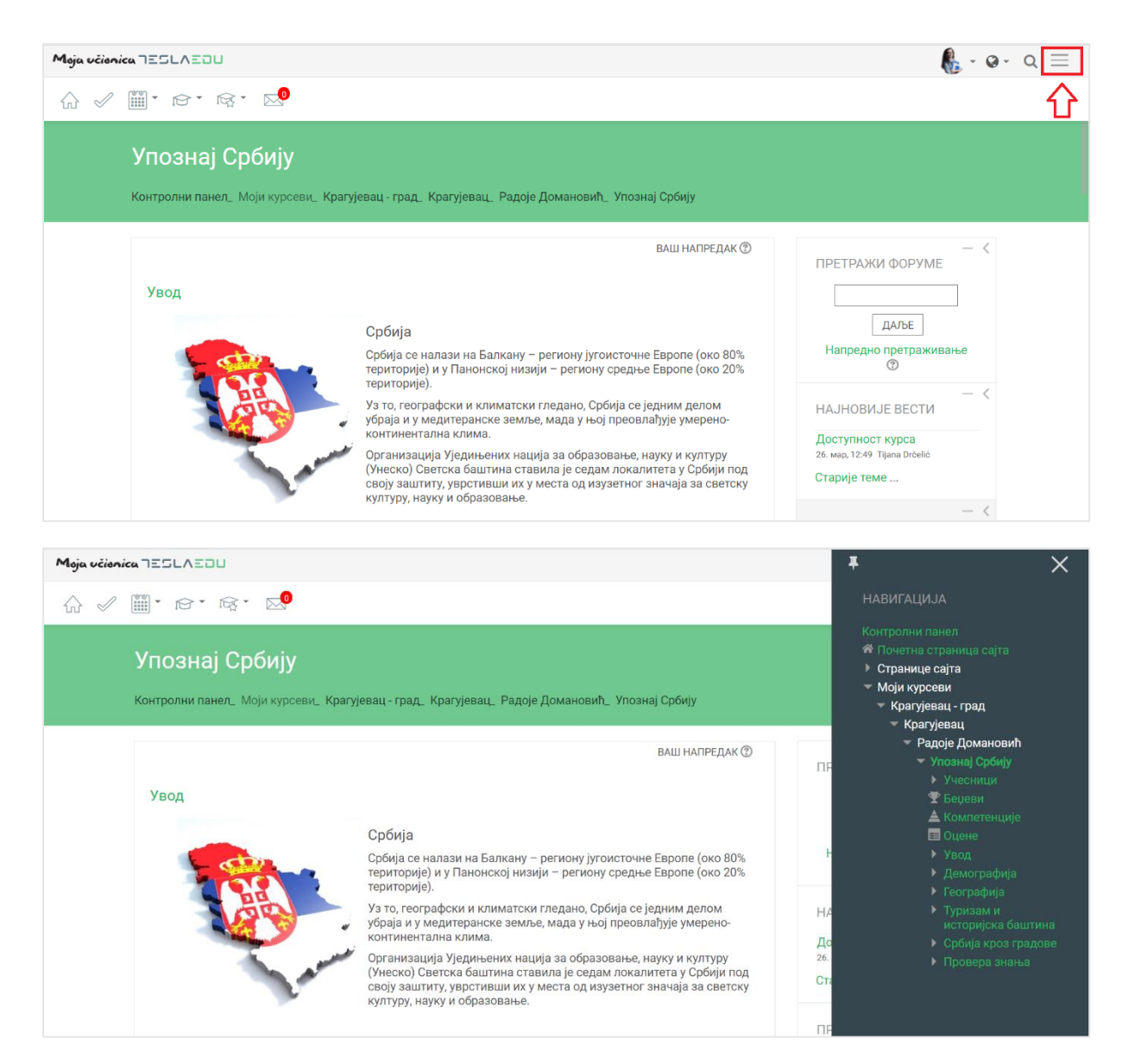

#### Како би мени остао видљив неопходно је кликнути на иконицу у његовом горњем левом углу.

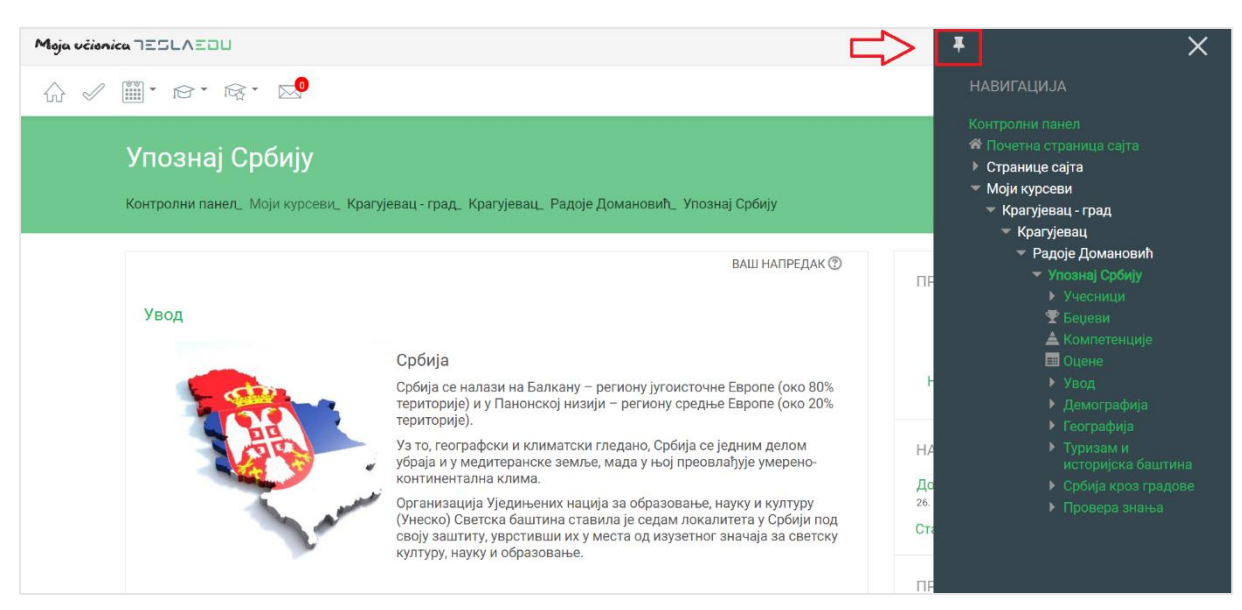

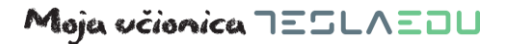

Да је мени означен као видљив, зна се по томе што би иконица требало да промени свој смер.

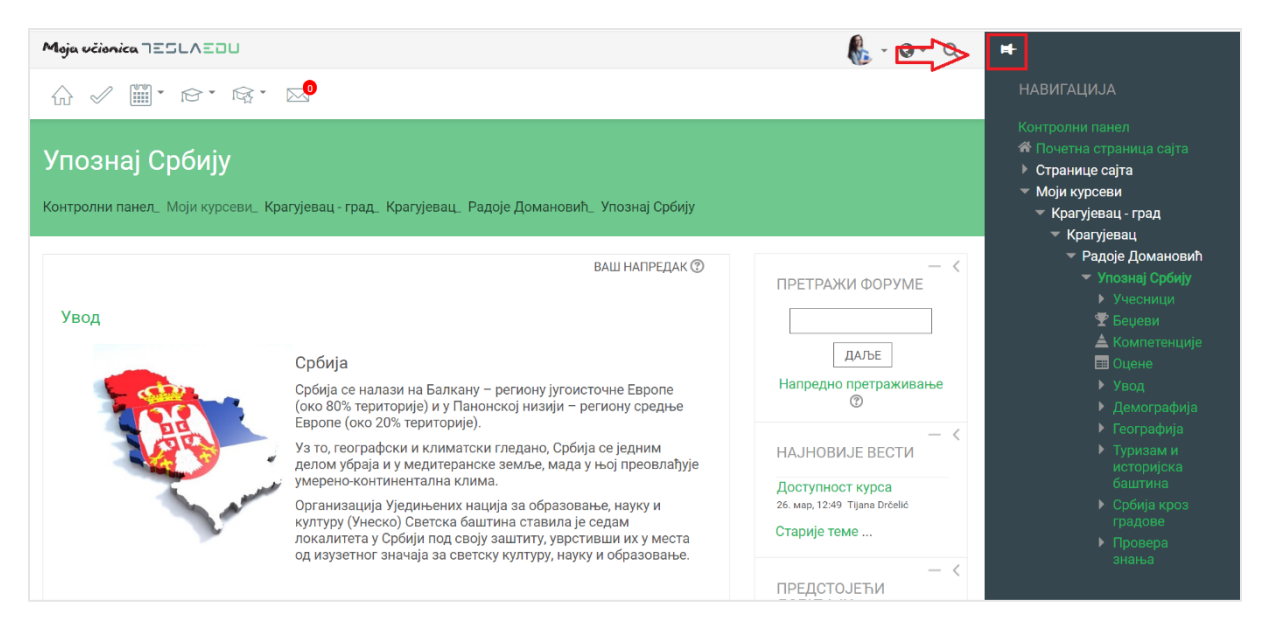

У овом менију приказане су основни подаци апликације као што су курсеви, секције у оквиру неког курса, корисници који су укључени на исти курс, оцене и слично.